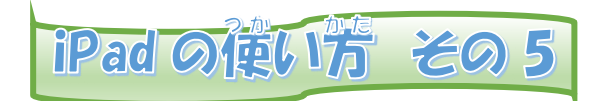

## Wi-Fi接続のしかた

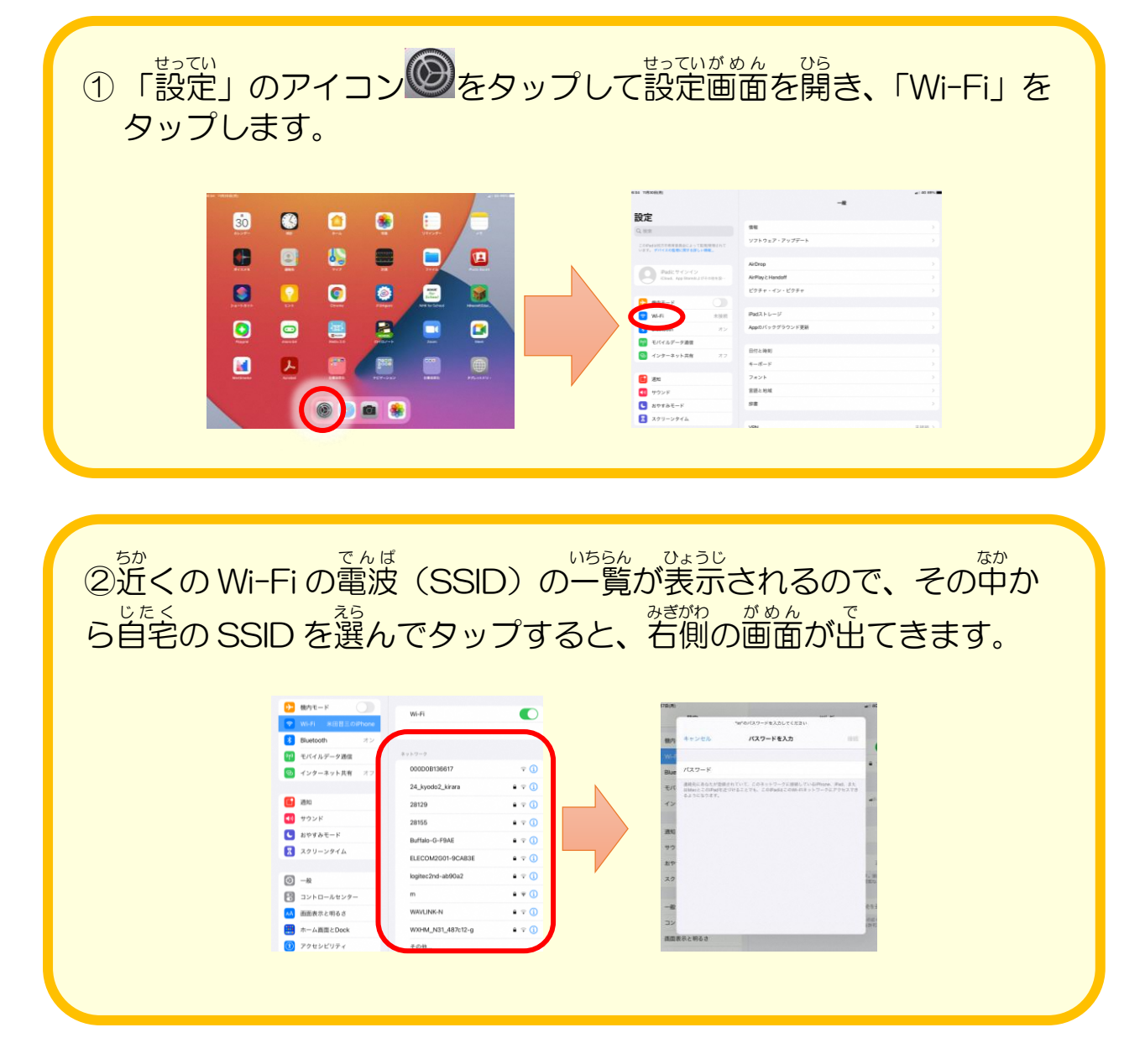

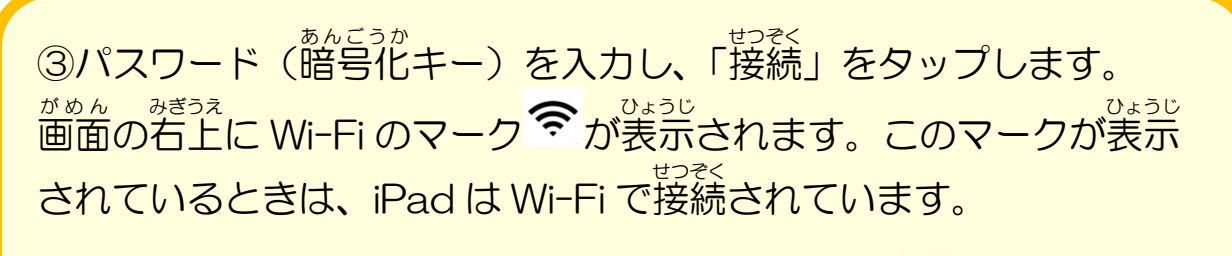

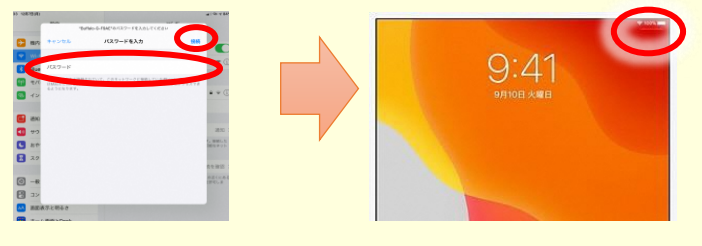